## **Need Assistance?**

## **Schedule an Appointment!**

- 1. Go to https://asurams.campus.eab.com.
- 2. Log in with your ASU credentials.
- 3. Click the blue "Get Assistance" button.

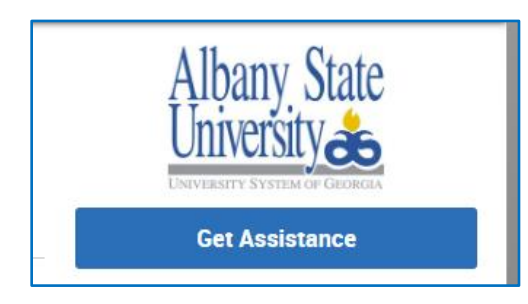

4. From the drop down menu select "Advising".

|  | What type of appointment would you like to schedule? |  |  |
|--|------------------------------------------------------|--|--|
|  | please choose one 🔻                                  |  |  |
|  | please choose one                                    |  |  |
|  | Advising                                             |  |  |
|  | Tutoring                                             |  |  |
|  |                                                      |  |  |

5. Select a service. For class registration and schedule changes please use "Advising/Registration". For all other appointments select "General Appointment".

| please choose one     | * |
|-----------------------|---|
| please choose one     |   |
| Advising/Registration |   |
| General Appointment   |   |

6. Click the blue "Next" button.

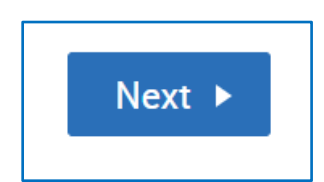

7. Pick a location for your appointment. For on campus students the preferred location would be "AARC-East" or "AARC-West", but please use "Email" or "Phone Appointment" when necessary.

| Pick a Location for your Appointment |                     |   |  |  |
|--------------------------------------|---------------------|---|--|--|
|                                      | please choose one 🔻 |   |  |  |
|                                      | please choose one   | _ |  |  |
|                                      | AARC - East         |   |  |  |
| •                                    | Email               |   |  |  |
|                                      | Phone Appointment   |   |  |  |
|                                      |                     |   |  |  |

8. Click the blue "Next" button.

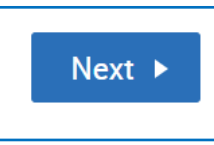

9. Select one of the choices in blue. (Use the blue arrows to view the next week.)

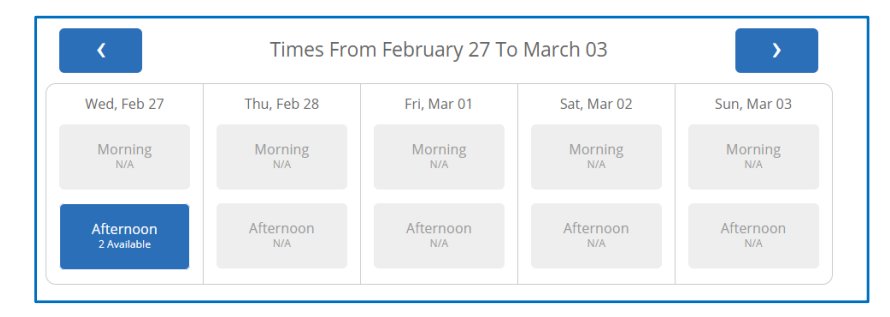

10. Select an appointment time.

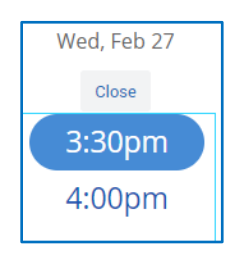

11. Click the blue "Next" button.

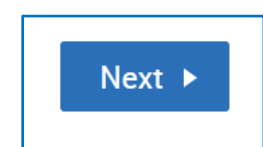

12. Use the comments field to provide appointment details to your advisor. Include your telephone number here if scheduling a phone appointment.

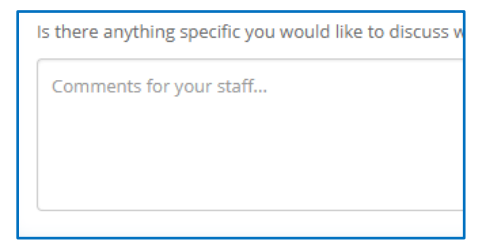

13. Click the blue "Confirm Appointment" button.

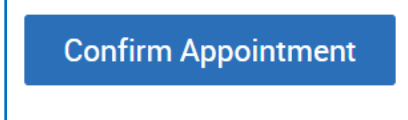

14. Once your appointment is confirmed, you will see the following message:

Success! Your Appointment Has Been Created